# 高圧・特別高圧で 系統連系される発電者さまへ

#### 2017年10月30日より、太陽光など再生可能エネルギー電気のお申込みについて 受給契約申込受付サービスのご利用方法が一部変更となります

当社への電力受給契約のお申込みにつきまして、ご利用者さまからいただきましたご要望等を踏まえ、2017年10月 30日より、受給契約申込受付サービスのご利用方法や必要な添付書類など、お手続きの方法を一部変更させていた だきます。

お手続きに際し、主な変更点についてご留意いただきますようお願いいたします。

#### 手続きの流れごとの主な変更点 詳細は次ページ以降をご覧ください

| 主な変更点                          | これまで 🗌                                                                                                    | 2017年10月30日以降                                                                                                   |
|--------------------------------|----------------------------------------------------------------------------------------------------|----------------------------------------------------------------------------------------------------|
| <mark>1</mark><br>必要書類<br>の準備  | ・電力受給契約申込書兼系統連系申込<br>書を当社HPからダウンロードし、申込<br>書作成                                                                               | ●受給契約申込受付サービスで<br>電力受給契約申込書兼系統連<br>系申込書を <u>自動作成</u>                                                            |
| <mark>2</mark><br>申込み登録        | <ul> <li>・振込先口座情報等を受給契約申込書</li> <li>兼系統連系申込書へ記入</li> <li>・当社HPで申込書の記入例等を参照し</li> <li>受給契約申込受付サービスへ申込み</li> <li>登録</li> </ul> | <ul> <li>●振込先口座情報は受給契約申</li> <li>込受付サービスへ入力</li> <li>●申込登録画面上で入力例を参照しながら申込登録が可能</li> </ul>                      |
| 3<br>必要書類の<br>アップロード           | ・当社HPで必要書類を確認のうえ受給<br>契約申込受付サービスへアップロード                                                                                      | ● <u>ファイルアップロード画面で必</u><br>要書類を確認できるようにな<br>り、 <u>所定の箇所</u> へ必要書類を<br>アップロード<br>♪<br>♪<br>♪<br>♪<br>♪<br>♪<br>♪ |
| <mark>4</mark><br>認定通知書<br>の送付 | ・当社へメールにて送付                                                                                                    | ●受給契約申込受付サービスに<br>アップロード<br>了ア2へ                                                                                |

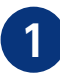

# 1 必要書類の準備

これまで当社HPからダウンロードのうえ、作成いただいておりました「電力受給契約申込書兼系統連系 申込書」は受給契約申込受付サービス上から自動作成\*するように変更しました。 ※「電力受給契約申込書兼系統連系申込書」のシステム自動作成方法はP3、4にて詳しく記載しておりますのでご確認ください。

# 2 申込み登録

発電者さまの振込先口座情報等の項目を、受 給契約申込受付サービスへ入力\*できるよう変 更しました。

※発電者さまの振込先口座情報は、必須項目となりますの で口座番号等をお間違えのないようご注意ください。

システムへの入力方法が分かりづらいというお 声を踏まえ、各入力画面上部に入力例(リンク) <u>を追加しました。</u>

その他、インバータ型式の入力桁数の拡張(20 桁まで登録可)等の機能拡張を行っています。

# 3 必要書類のアップロード

ファイルアップロード画面で必要書類を確認で きるようになり、所定の箇所へ必要書類をアッ プロードしていただくようになります。 なお、必要書類の添付が不足している場合、確 認メッセージを表示しますので添付ファイルを

ご確認ください。

※「13接続契約のご案内」および「15特定契約のご案 内」は、当社が作成・アップロードしますので、発電者 さまによるアップロードの必要はございません。

※「14事業計画認定通知書」は、国より事業計画認定を 取得いただいた後アップロードいただきます。

# 4 事業計画認定通知書の送付

これまで、事業計画認定通知書は、当社へメールで送付いただいていましたが、受給契約申込 受付サービス内で書類をアップロード\*いただけるようになりました。

- ※書類のアップロードの方法は、申込検索一覧画面の修正 ボタンより書類をアップロードいただきます。
- ※「事業計画認定情報」欄より、設備IDおよび事業計画認定 年月日を入力ください。

|                                                                                       |                                                         | _ |
|---------------------------------------------------------------------------------------|---------------------------------------------------------|---|
| 振込先口座情報 入力例                                                                           |                                                         |   |
| 金融機関名(コード)                                                                            | 東電 銀行 🗸 (19999))                                        |   |
| 金融機関支店名(コード)                                                                          | 千代田支店 ( 899 )                                           |   |
| 預金種別コード                                                                               | 普通預金 ✓ □座番号 0000000                                     |   |
| 振込先口座名義1 (カナ)                                                                         | トウデン タロウ (全角英数カナ)                                       |   |
| 振込先口座名義2(カナ)                                                                          | (全角英数力ナ)                                                |   |
| 振込区分                                                                                  | 一括 学業発電場所を複数あ持ちで、それぞれ個別にお振込みをご希望の場合は、<br>「単独」を選択してください。 |   |
| 連絡先報入力例 ※上記『発電者情報』以外に発電者連絡先がある場合は入力してください。<br>発電者(小二二二)<br>※発電者情報記回じ場合は、チェックを入れてください。 |                                                         |   |
| 連絡先名義1                                                                                | (名 義)東電 太郎 (全角)<br>(カ ナ)トウデン タロウ (全角英数カナ)               |   |
| 連絡先名義2                                                                                | (名 義)<br>(カ ナ)<br>(カ ナ)                                 |   |

| No | ファイル名             |    |       |
|----|-------------------|----|-------|
| 1  | 電力受給契約申込書 🔹       | 参照 | クリア   |
| 2  | 添付1-1 *           | 参照 | クリア   |
| 3  | 添付2 *             | 参照 | クリア   |
| 4  | 設備(バネル・PCS等)仕様書 🔹 | 参照 | クリア   |
| 5  | 接続検討回答書(写) *      | 参照 | クリア   |
| 6  | 単線結線図 *           | 参照 | クリア   |
| 7  | 付近図・構内図 ∗         | 参照 | クリア   |
| 8  |                   | 参照 | クリア   |
| 9  |                   | 参照 | クリア   |
| 10 |                   | 参照 | クリア   |
| 11 |                   | 参照 | クリア   |
| 12 |                   | 参照 | クリア   |
| 13 | 接続契約のご案内 *        | 参照 | クリア   |
| 14 | 事業計画認定通知書 * )     | 参照 | クリア   |
| 15 | 特定契約のご案内 *        | 参照 | クリア   |
|    |                   | 戻る | アップロー |

| \$                     |                                          |           | 東京電力パワーグリッド株式会社      |
|------------------------|------------------------------------------|-----------|----------------------|
| 申込修正                   |                                          |           | ログインユーザー:東電 二郎さま     |
| 大申込み内容                 |                                          |           | * は、必須入力項目です         |
| 申込番号                   | 申込前                                      | 申込状況      | 一時保存                 |
| 申込種別*                  | <ul> <li>● 新設</li> <li>● 契約変更</li> </ul> | 電気方式 *    | ○低圧 ● 高圧・特別高圧        |
| 系統連系開始希望年月日 *          | 20170420 ※例 20170401                     | 受電方式*     | 3相3練式60kV 💙          |
| 事業計画認定情報 入力例           |                                          |           |                      |
| 設備ID                   | SI00000C00                               | 事業計画認定年月日 | 20171031 ※例 20170401 |
| 東京電力パワーグリッドからの<br>連絡事項 | )                                        |           |                      |

# 電力受給契約申込書兼系統連系申込書について

申込登録画面に入力いただいた内容を反映した申込書がシステムから自動作成されます。 以下の手順により申込書を作成のうえ、

申込検索一覧画面の修正ボタンより申込書をアップロードしてお申込みください。

| 手順 | システム画面                                                                                                    | 方法                                                                       |
|----|----------------------------------------------------------------------------------------------------|--------------------------------------------------------------------------|
| 1  | 東京電力パワーグリッド株式会社           申込会論         ログイユーザー:素電 二郎さま           ・は: 必須入力項目です         *(は: 必須入力項目です           ・は: 必須入力項目です         *(は: 必須入力項目です           ・は: 必須入力項目です         *(は: 必須入力項目です           ・         *(1: 必須入力項目です           ・         *(1: 公須入力項目です           ・         *(1: 公須入力項目です           ・         *(1: 公須入力項目です           ・         *(1: 公須入力項目です           ・         *(1: 公須入力項目です           ・         *(1: 公須入力項目です           ・         *(1: 公須入力(20) ※例 2017040)         受電方式           ・         *(1: 公須入力(20) ※例 2017040)         受電方式           ・         *(1: 公須知知知知知知知知知知知知知知知知知知知知知知知知知知知知知知知知知知知知                                                                                                    | <b>申込登録画面に入力</b><br>必要事項を入力し必要書類をアップ<br>ロードした後、「一時保存」ボタンを押<br>下してください。   |
| 2  | 東京電力パワーグリッド株式会社           中込林奈一覧         ログイシューサー:東電二郎 さま           中込林奈一覧         ログイシューサー:東電二郎 さま           秋奈氏<br>甲込林苑         ●時保存         ●申込年月日         ●           東辺振期         ●申込毎年月日         ●         ●検索<br>(全角)           東電名素(次中)         (全角)         ●           東京都美術型         ●申込税         ●         ●           中込毎         ●         ●         ●           ● 加田市         ●         ●         ●         ●           ●         ●         ●         ●         ●         ●         ●         ●         ●         ●         ●         ●         ●         ●         ●         ●         ●         ●         ●         ●         ●         ●         ●         ●         ●         ●         ●         ●         ●         ●         ●         ●         ●         ●         ●         ●         ●         ●         ●         ●         ●         ●         ●         ●         ●         ●         ●         ●         ●         ●         ●         ●         ●         ●         ●         ●         ●         ●         ●         ●         ●         ●         ● | <b>申込検索一覧画面から選択</b><br>申込検索一覧画面より一時保存した<br>申込みを検索し、「詳細」ボタンを押下<br>してください。 |
| 3  | 東京電力パワーグリッド株式会社           中込計#請指表示         ログインユーザー:東電 二郎 さま           か申込が?i答         甲込服 申込前 申込前 申込抗況 一寸所符           甲込服男         申込前 単込前 第二           甲込服男         日2017/04/20           電気が気         高正・119周囲           電気が気         高正・119周囲           電気の気         高正・119周囲           電気の気が、         第二・119周囲           電気の気が、         第二・119周囲           電気気気が、         第二・119周囲           電気気気が、         第二・119周囲           電気気気が、         第二・119周囲           電気気気が、         第二・119周囲           電気気気が、         第二・119周囲           電気気気が、         第二・119周囲           電気気気が、         第二・119周囲           電気気気が、         第二・119周囲           電気気気がな         単体体発行回答曲(な)           単体発行回答曲(な)         単体発行回答曲(な)           単体発行回答曲(な)         単体発行回答曲(な)           単体発行回答曲(な)         単体発行回答曲(な)           単ないしたいした         単体発行回答曲(な)           単体発行回答曲(な)         単体発行回答曲(な)           単体発行回答曲(な)         単体行回           単体発行回答曲(な)         単体存在           東京電力         2017/10/02 16/03 4)           画の         111           調査表示         1110                                 | <b>申込書を作成</b><br>「申込書作成」ボタンを押下してくだ<br>さい。                                |

| 手順                          | システム画面                                                                                                    | 方法                                                                                                    |
|-----------------------------|----------------------------------------------------------------------------------------------------|----------------------------------------------------------------------------------------------------|
| 4                           | $\overline{x}$ в $\overline{x}$ в $\overline{x}$ $\overline{x}$ | <ul> <li>申込書に押捺・記入</li> <li>作成された申込書を印刷し、① 押捺、</li> <li>クンシラリーサービス料金*の支払</li> <li>方法等を記入後、PDFにしてください。</li> <li>*太陽光発電設備および風力発電設備については、当面の間アンシラリーサービス料を申し受けませんので記入は不要です。</li> </ul> |
| 5                           | 東京電力パワークリッド株式会社           中込検索一覧         ログインユーザー:東電 二郎 さま           特殊条件         中込休児         呼び年月日           中込後別         ・申込番号         ・           中込後別         ・申込番号         ・           中込後別         ・         中込番号           中込後別         ・         ・           中込後別         ・         中込番号           中込後別         ・         中込番号           中込香号         ・         ・           中込香号         ・         ・           中込日         ・         ・           中公香号         ・         ・           ・         ・         ・         ・           ・         ・         ・         ・           ・         ・         ・         ・           ・         ・         ・         ・           ・         ・         ・         ・           ・         ・         ・         ・           ・         ・         ・         ・           ・         ・         ・         ・           ・         ・         ・         ・           ・         ・         ・         ・           ・         ・         ・                                                                                                    | <b>申込検索一覧画面から選択</b><br>申込検索一覧画面より当該の申込み<br>を検索し、「修正」ボタンを押下してく<br>ださい。                                                                                                    |
| 6                           | 第177-04         10       4         10       5         10       5         10       5         10       5         11       5         12       5         13       5         14       5         15       特別のご案内 +         15       特別のご案内 +         15       10         15       10         15       10         16       10         17       11         18       10         19       10         10       10         11       10         12       10         13       10         14       10         15       10         16       10         17       10         18       10         19       10         19       10         10       10         11       10         12       10         14       10         15       10         16       10         17       10 <tr< th=""><th><b>申込書をアップロード</b><br/>申込修正画面より添付ファイル「追加」<br/>ボタンを押下して、ファイルアップロード<br/>画面にて作成した申込書 (PDF) をアッ<br/>プロードしてください。</th></tr<>                                                                                                    | <b>申込書をアップロード</b><br>申込修正画面より添付ファイル「追加」<br>ボタンを押下して、ファイルアップロード<br>画面にて作成した申込書 (PDF) をアッ<br>プロードしてください。                                                                             |
| 7                           | 東京電力パワークソッド株式会社           中込修正         ログインユーザー:東電 二郎 さま           か申込み内容         ・は、必用入力項目です           中込線         単込約           中込約789         ・し込水刀           中込線引         ●込税           中込税売         ●お前 (中込税元)           中以推引         ●お前 (中込税元)           中以推引         ●お前 (中込税元)           ● 新設 (● 契約3度更)         電気式式・           ● 新設 (● 契約3度更)         電気式式・           ● 新設 (● 契約3度更)         電気式式・           ● 新設 (● 契約3度更)         電気式式・           ● 「日日の第二日のは、         >>>>>>>>>>>>>>>>>>>>>>>>>>>>                                                                                                    | <b>申込内容確認</b><br>「確認」ボタンを押下してください。<br>申込修正確認画面より「申込」ボタンを<br>押下して終了となります。                                                                                                    |
| 当社ホームペ<br>お申込みに関<br>掲載しておりる | Le TEFCO Prover Get Inc. ージ内に電力受給契約の するお手続き方法について ますので、 ただきます トラン願いいたします                                                                                                    | 東京電力PGホームページ ⇒<br>Topics「改正FIT法に伴う各種お手続きについて                                                                                                    |

4